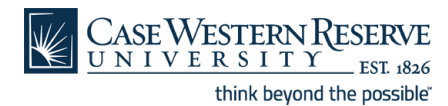

# **Exception Time Entry**

Full-time employees will be entering exceptions to their regular hours. Parttime, temporary, and student employees will be entering their time for hours worked.

# **Chapter Objectives**

This Chapter explains:

- The steps involved in entering time.
- How to access the history of time entered.

### **Chapter Contents**

This chapter contains the following lessons: Lesson 1: Overview of Exception Time Entry......1-2

- Lesson 2: Exception Time for Full-Time Employees ......1-4
- Lesson 3: Exception Time for Part-Time/Temp/Student Employees ....1-10

Lesson 4: Access Time Entry History.....1-10

# Lesson 1: Overview of Exception Time Entry

As an employee , you must keep track of the hours you work. This lesson explains entering time at Case and provides an overview of the pages you will use to enter your time.

# Features of the Exception Time Entry Screen

Every employee will have certain information at the top of the exception time entry screen.

#### Exception Time Entry

| Employee ID:                         | 1012852    | Dyme,Nicole N | Title:                 | Administrative | Rcd:              | 0     |
|--------------------------------------|------------|---------------|------------------------|----------------|-------------------|-------|
| Empl Class: Staff - Executive        |            | Department:   | University Development | FLSA Status:   | Professional      |       |
| Available Leave Hours Sick: Vacation |            |               |                        |                |                   |       |
| Available Leav                       | ve Hours S | iick:         | Vacation:              |                | Std Weekly Hours: | 40.00 |

Below is a description of the fields:

**Employee ID:** This number is automatically assigned by the system and is unique to each employee.

Title: The title of the position held (as listed with Human Resources).

**Record (Rcd):** The job for which the employee is entering time. A person's first job is Rcd 0, the second job is Rcd 1, etc.

**Employee Class (Empl Class):** Describes how the position is listed in Human Resources (based on the old Benefits Category).

**Department:** The employee's home department.

FLSA Status: Fair Labor Standard Act Status

Available Leave Hours (Sick; Vacation): The number of hours the employee has available for sick and vacation time.

**Standard Weekly Hours (Std Weekly Hours):** The number of hours the employee works during a standard week.

Current Pay Period (Start; End): The dates of the current pay period.

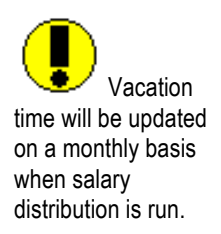

# **PeopleSoft Exception Time Entry**

The following information is divided by the type of time entry:

- Full-time employees working regular hours
- Full-time employees with exceptions to regular hours
- Part-time/temporary/student employees working regular hours
- Part-time/temporary/student employees with exceptions to regular hours

## **Page Navigation**

The **exception timesheet** page can be located by following this path:

| Menu Group Employee |        |   |  | npl                      | loyee Self Service |
|---------------------|--------|---|--|--------------------------|--------------------|
|                     | Menu T |   |  | Ti                       | me Reporting       |
| Component           |        | - |  | Case Exception Timesheet |                    |

# Lesson 2: Exception Time Entry for Full-Time Employees

## **Full-Time Employees Working Regular Hours**

A full-time employee's regular hours and University holidays will be automatically pre-populated in PeopleSoft. The employee simply needs to

check these hours, make sure they are correct, and click **Bave** in the bottom left corner of the screen.

# **Full-Time Employees with Exceptions to Regular Hours**

#### Overtime

Overtime is entered after the standard weekly hours have been worked. Below is an example of an overtime-eligible employee with a standard work week of 37.5 hours who worked 6.5 hours overtime:

| <u>*Date</u>   | Day | <u>*TRC</u> | <u>Hours</u> |
|----------------|-----|-------------|--------------|
| 1 01/10/2005 🗊 | Mon | REG 🔽       | 10.00        |
| 2 01/11/2005 🗊 | Tue | REG 🔽       | 10.00        |
| 3 01/12/2005 🗊 | Wed | REG 🔽       | 9.00         |
| 4 01/13/2005 🗊 | Thu | REG 🔽       | 7.50         |
| 5 01/14/2005 🗊 | Fri | REG 🔽       | 1.00         |
| 6 01/14/2005 🗊 | Fri | OTS 🔽       | 2.50         |
| 7 01/14/2005 🗊 | Fri | OPT 🔽       | 4.00         |

OTS: Overtime Standard. Entered for time worked over 37.5 hours up to 40 hours for a 37.5 hour/week employee.

OPT: Overtime Premium Entered for time worked over 40 hours for a 37.5 hour/week employee.

Below is an example of an overtime-eligible employee who with a standard work week of 40 hours who worked 7 hours overtime:

|   | <u>*Date</u> | Day | <u>*TRC</u> | <u>Hours</u> |
|---|--------------|-----|-------------|--------------|
| 1 | 01/10/2005 🗊 | Mon | REG 🔽       | 8.00         |
| 2 | 01/11/2005 🗊 | Tue | REG 🔽       | 10.00        |
| 3 | 01/12/2005 🗊 | Wed | REG 🔽       | 12.00        |
| 4 | 01/13/2005 🗊 | Thu | REG 🔽       | 9.00         |
| 5 | 01/14/2005 🗊 | Fri | REG 🔽       | 1.00         |
| 6 | 01/14/2005 🗊 | Fri | OPT 🔽       | 7.00         |

An overtime-eligible employee with a standard work-week of 40 hours qualifies for overtime premium (OPT) once they have worked 40 regular hours.

Below is an example of an overtime-eligible employee with a standard work week of 37.5 hours who worked 6.5 hours overtime during a week that included a University holiday:

|   | <u>*Date</u> | Day | <u>*TRC</u> | <u>Hours</u> |
|---|--------------|-----|-------------|--------------|
| 1 | 01/10/2005 🗊 | Mon | HOL 🔽       | 7.50         |
| 2 | 01/11/2005 🔛 | Tue | REG 🔽       | 10.50        |
| 3 | 01/12/2005 🗊 | Wed | REG 🔽       | 10.00        |
| 4 | 01/13/2005 🗊 | Thu | REG 🔽       | 8.50         |
| 5 | 01/14/2005 🗊 | Fri | REG 🔽       | 1.00         |
| 6 | 01/14/2005 🗊 | Fri | ots 🔽       | 2.50         |
| 7 | 01/14/2005 🗊 | Fri | OPT 🔽       | 4.00         |

Holidays are included in an overtime-eligible employee's work hours, making them eligible for both OTS (overtime standard) and OPT (overtime premium) pay when holiday and regular pay equal 37.5 hours. Below is an example of an overtime-eligible employee with a standard work week of 37.5 hours who worked 7.5 hours overtime during a week that included a sick day:

| <u>*Date</u>   | Day   | <u>*TRC</u> | <u>Hours</u> |
|----------------|-------|-------------|--------------|
| 1 01/10/2005 [ | 🗓 Mon | REG 🔽       | 10.50        |
| 2 01/11/2005   | 🗓 Tue | REG 🔽       | 10.50        |
| 3 01/12/2005   | 🗓 Wed | SICK 🔽      | 7.50         |
| 4 01/13/2005   | 🗓 Thu | REG 🔽       | 8.50         |
| 5 01/14/2005   | 🗓 Fri | REG 🔽       | 0.50         |
| 6 01/14/2005   | 🗓 Fri | ots 🔽       | 7.00         |

Employees who take sick or vacation time during a work week do not qualify for OPT (overtime premium) until they have worked 37.5 regular (REG) and overtime standard (OTS) hours.

Below is an example of an overtime-eligible employee with a standard work week of 40 hours who worked 10 hours overtime during a week that included a vacation day:

| <u>*Date</u>   | Day | <u>*TRC</u> | <u>Hours</u> |
|----------------|-----|-------------|--------------|
| 1 01/10/2005 🗊 | Mon | REG 🔽       | 12.50        |
| 2 01/11/2005 🗊 | Tue | VAC 🔽       | 8.00         |
| 3 01/12/2005 🗊 | Wed | REG 🔽       | 12.50        |
| 4 01/13/2005 🗊 | Thu | REG 🔽       | 7.00         |
| 5 01/13/2005 🗊 | Thu | OTS 🔽       | 5.00         |
| 6 01/14/2005 🗊 | Fri | ots 🔽       | 3.00         |
| 7 01/14/2005 🗊 | Fri | OPT 🔽       | 2.00         |

Employees who take sick or vacation time during a work week do not qualify for OPT (overtime premium) until they have worked 40 regular (REG) and overtime standard (OTS) hours.

#### Sick/Vacation Time

Sick and vacation time is entered by changing the TRC. Below is an example of an employee with a standard work week of 37.5 hours who took two vacation days:

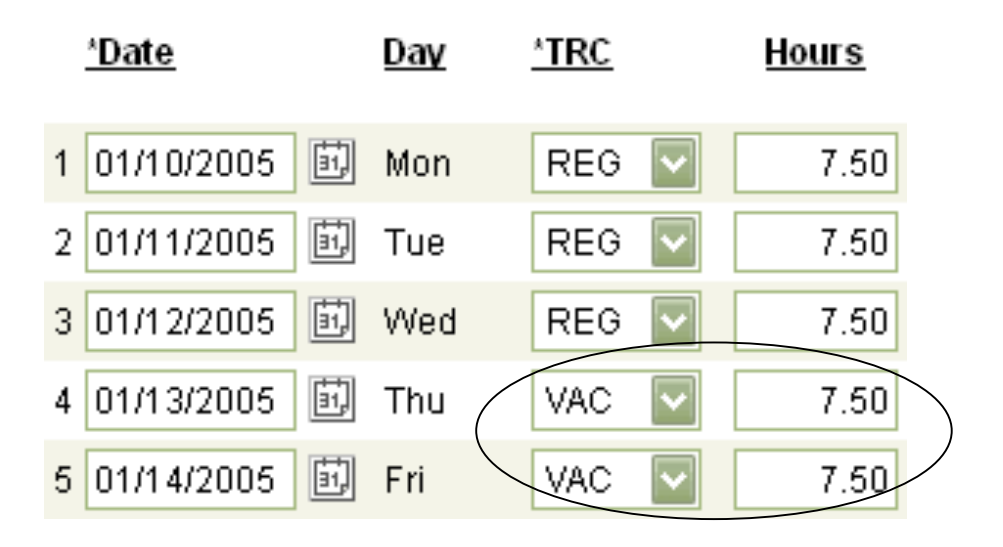

In order to split a day, the employee will need to click the button. When splitting a day, please note that the employee must edit the hours for the entry that already exists. Below is an example of an employee with a standard work week of 37.5 hours who needed to record 3.75 hours of sick time:

| <u>*Date</u>   | Day | <u>*TRC</u> | Hours |
|----------------|-----|-------------|-------|
| 1 01/10/2005 🗊 | Mon | REG 🔽       | 3.75  |
| 2 01/10/2005 🗓 | Mon | SICK 🔽      | 3.75  |
| 3 01/11/2005 🗊 | Tue | REG 🔽       | 7.50  |
| 4 01/12/2005   | Wed | REG 🔽       | 7.50  |
| 5 01/13/2005 🗊 | Thu | REG 🔽       | 7.50  |
| 6 01/14/2005 🗊 | Fri | REG 🔽       | 7.50  |

# \*

If an employee is out for five or more days, the Records Department needs to be contacted.

#### **Unpaid Leave of Absence**

When an employee takes an unpaid leave of absence, the approver or the employee should delete those days from the exception time entry screen. If the days are not deleted, over-distribution may result. This process is managed by the Records Department.

#### **Paid Medical Leave of Absence**

If an employee is on a paid medical leave of absence, the time needs to be recorded on the exception time entry screen. The TRC should be VAC (vacation) or SICK (sick). These entries will deduct the time from available vacation or sick hours.

#### **Unpaid Medical Leave of Absence**

If an employee is on an unpaid leave of absence, the time will be managed by the Records Department.

#### New Employees Who Start During the Month

Full-time employees who are hired midway through a pay cycle will not have their hours pre-populated until the next pay cycle.

#### **Terminated Employees**

If an employee is terminated midway through a pay cycle, the approver will need to delete the time entries for the dates not worked. For example, if an employee is terminated on April 14, the approver would delete any entries dated after April 14.

#### **Making Corrections to Approved Entries**

If the pay period has not been processed, there are two ways to make a correction. 1. An approver may make the correction for the employee. 2. The approver can un-approve an entry. This will allow the employee to make the correction.

# Lesson 3: Time Entry for Part-Time/Temporary/Student Employees

## **Part-Time Employees Working Regular Hours**

Employees with this status will need to enter their hours for each day worked. Click on the button to insert additional days. For example:

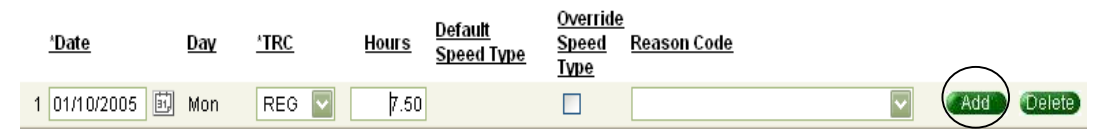

## Part-Time Employees with Exceptions to Regular Hours

Employees with this status will enter exceptions in the same manner as full-time employees.

## **Temporary/Student Employees Working Regular Hours**

Employees with this status will need to enter their hours for each date worked;

breaks should also be recorded. Click on the button to insert additional days. For example:

| ſ | Time Entry More |     |            |              |                   |                       |                                 |                       |                                 |          |     |        |
|---|-----------------|-----|------------|--------------|-------------------|-----------------------|---------------------------------|-----------------------|---------------------------------|----------|-----|--------|
|   | <u>*Date</u>    | Day | <u>TRC</u> | <u>Hours</u> | <u>Start Time</u> | <u>Break 1</u><br>Out | <u>Break 1</u><br><u>Return</u> | <u>Break 2</u><br>Out | <u>Break 2</u><br><u>Return</u> | End Time |     |        |
|   | 1 04/13/2005 🗊  | Wed | ~          |              |                   |                       |                                 |                       |                                 |          | Add | Delete |

# Lesson 4: Accessing Time Entry History

# **PeopleSoft Time Entry History**

The time entry history gives the employee access to all time entries that have been recorded.

## Page Navigation

The **exception time entry history** page can be located by following this path:

| Menu Group Emp |        |  |  | nplo                        | oyee Self Service |
|----------------|--------|--|--|-----------------------------|-------------------|
|                | Menu T |  |  | Tin                         | ne Reporting      |
| Component      |        |  |  | Employee Time Entry History |                   |

#### **Employee Time History Review**

| E | mplID: | 1012852   | Rcd#: 0    | Name: Dym   | ne,Nicole N     | Dept:                        | University Developr | nent Title: | Administrative |                 |
|---|--------|-----------|------------|-------------|-----------------|------------------------------|---------------------|-------------|----------------|-----------------|
|   | Search | n Options | TRC:       | Fro         | om Date:        | 🗐 To Dat                     | te:                 | Search      |                |                 |
|   | mploye | ee Time H | istory     |             |                 |                              |                     |             |                |                 |
| 1 | Hist   | огу \     |            |             |                 |                              |                     |             |                |                 |
|   | Dat    | e         | <u>TRC</u> | <u>Hour</u> | <u>s Status</u> | <u>Default</u><br>Speed Type | Reason Code         | Paid Date   | Approver       | <u>Comments</u> |
|   | 1 01/  | 03/2005   | Holiday    | 8.00        | Needs<br>Aprv   |                              |                     |             |                |                 |
|   | 2 01/  | 04/2005   | Reg Hours  | 8.00        | Needs<br>Aprv   |                              |                     |             |                |                 |
|   | 3 01/  | 05/2005   | Reg Hours  | 8.00        | Needs<br>Aprv   |                              |                     |             |                |                 |
|   | 4 01/  | 06/2005   | Reg Hours  | 8.00        | Needs<br>Annv   |                              |                     |             |                |                 |

| Status     | Definition                                      |
|------------|-------------------------------------------------|
| Needs Aprv | Supervisor has not approved the entry           |
| Supv Apprv | Supervisor has approved the entry               |
| Payroll    | The entry has been sent to Payroll              |
| Closed     | The distribution for that month has been closed |